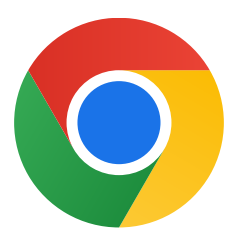

## Thank you for downloading Chrome for Windows 10!

## Follow these steps install Chrome:

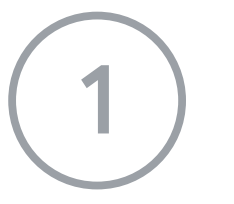

On your PC running Windows 10 in S mode, open **Settings > Update & Security > Activation.** 

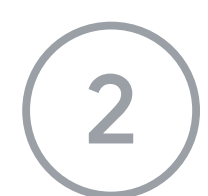

In the Switch to Windows 10 Home or Switch to Windows 10 Pro section, select **Go to the Store**.

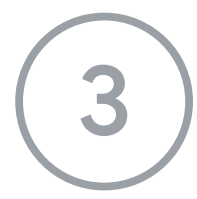

Select the **Get** button and then on the **Switch out of S mode** (or similar) page that appears in the Microsoft Store.

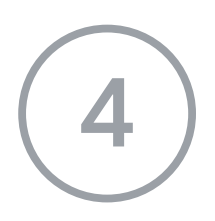

After switching out of S mode, run the **ChromeSetup.exe** installer again.

## If you need more help, check

https://support.microsoft.com/en-us/help/4020089/windows-10-in-s-mode-faq